Allied Telesis

# ファーストイーサネット・スイッチ CentreCOM® FS716EX V1 ユーザーマニュアル

この度は、CentreCOM FS716EX V1 をお買い上げいただき、誠にありがとうございます。 本製品は、10BASE-T/100BASE-TXオートネゴシエーションポートを16ポート装備した外 部電源型のファーストイーサネット・スイッチです。

本書をよくお読みのうえ、正しくご使用ください。また、お読みになった後も大切に保管し てください。

# 特長

4.096 個の MAC アドレス登録数をサポート オートネゴシエーション機能をサポート プッシュスイッチにより、ポートごとに AUTO/100M FULL/100M HALF/10M FULL/ 10M HALF の手動設定が可能 ディップスイッチにより、フローコントロール(Half Duplex 時=バックプレッシャー、 Full Duplex 時 = IEEE 802.3x PAUSE )の ON/OFF が設定可能 プッシュスイッチにより切替可能なカスケードポートを装備 外部電源型 ポートごとの通信状況が一目でわかる LED を装備

# 梱包内容

最初に梱包箱の中身を確認して、次のものが入っているかを確認してください。

CentreCOM FS716EX V1 本体(1台) AC アダプター(1個) 製品保証書(3年保証) 製品仕様書(英文) 調査依頼書 お客様インフォメーション登録カード シリアル番号シール ユーザーマニュアル(本書)

また、本製品を移送する場合は、工場出荷時と同じ梱包箱で再梱包されることが望まれます。 再梱包のために、本製品が納められていた梱包箱、緩衝材などは捨てずに保管しておいてく ださい。

#### 各部の名称と機能 (前面) POWER LED 100M/FULL LED

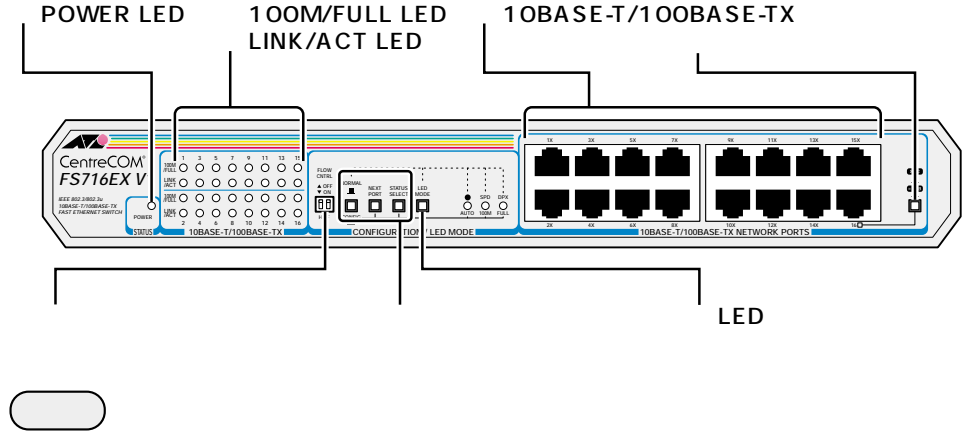

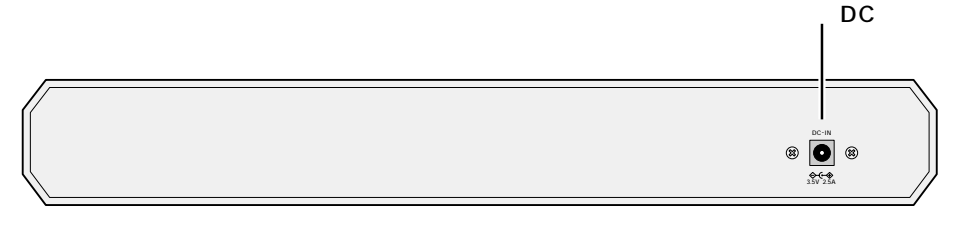

#### 図 1 外観図

#### POWER LED(緑) 電源が正しく供給されているときに点灯します。

100M/FULL LED(緑) LEDモード切替ボタンで「SPEED」に設定している場合はポートの通信速度(10M/100M)) 「DUPLEX」に設定している場合はポートの通信モード(HALF/FULL)を表示します。

#### 100M

ポートが「AUTO」に設定されている場合は、100Mbpsで動作しているときに点灯します。 ポートを「100M」固定に設定した場合は、LINKのON/OFFにかかわらず点灯します。

# FULL

ポートが「AUTO」に設定されている場合は、Full Duplexで動作しているときに点灯します。 ポートを「FULL」固定に設定した場合は、LINKのON/OFFにかかわらず点灯します。

ኟ♥Ѯ 通信モード設定スイッチが「CONFIG(スイッチが押し込まれた状態)のときは、ポー ト切替スイッチによって選択されているポートが点滅します。

LINK/ACT LED( 緑) ポートと接続先の機器がリンクしたときに点灯します。 また、ポートがパケットを送受信しているときに点滅します。

#### 10BASE-T/100BASE-TX ポート

10BASE-T/100BASE-TXのUTPケーブルを接続するためのコネクターです。 ポート 16 は、カスケード切替スイッチによって、カスケード接続用ポートとして使用す るか、通常の 10BASE-T/100BASE-TX ポートとして使用するかを設定することができ ます。

#### カスケード切替スイッチ

カスケードポート(ポート 16)を、カスケード接続用ポートとして使用するか、通常の 10BASE-T/100BASE-TX ポートとして使用するかを設定するためのスイッチです。 出荷時設定は「X PC」(スイッチが飛び出している状態)です。

# = HUB \_ ( スイッチが押し込まれた状態 )

カスケード接続をするときのカスケードポート(MDI)として使用します。

#### X PC ■(スイッチが飛び出している状態)

通常の 10BASE-T/100BASE-TX ポート(MDI-X)として使用します。

#### フローコントロールスイッチ

フローコントロール ON/OFF を設定するためのスイッチです。 フローコントロールとは、スイッチ内部において受信側の転送速度が送信側の転送速度よ りも遅い場合や、受信パケットが特定のポートに集中する場合に、バッファーオーバーフ ローによってパケットロスが生じることを未然に防ぐための機能です。 Half Duplex 時のフローコントロール(バックプレッシャー)ON/OFF を設定する「H」(左 側)と、Full Duplex 時のフローコントロール(IEEE 802.3x PAUSE )ON/OFF を設定する 「F」(右側)の2つのスイッチがあります。

出荷時設定はどちらも「OFF」(上側)です。

# H(左側)

Half Duplex 時のフローコントロール バックプレッシャー XN/OFF を設定します。 「ON」(下側)にすると、フローコントロールが ON になります。 常にバッファーメモリー を監視し、空きが減少してくると、送信側のポートに対してジャム信号を送出します。 「OFF」(上側)にすると、フローコントロールが OFF になります。

# F(右側)

Full Duplex 時のフローコントロール(IEEE 802.3x PAUSE)ON/OFF を設定します。 「ON」(下側)にすると、フローコントロールがONになります。常にバッファーメモリー を監視し、空きが減少してくると、送信側のポートに対して PAUSE パケットを送出しま す。

「OFF」( 上側 )にすると、フローコントロールが OFF になります。

🖓 Full Duplex 時のフローコントロールは、本製品の通信モードが AUTO( オートネゴ <sup>そ</sup>ポヘ<sup>ー</sup> シエーション )で、 かつ接続先の機器もフローコントロール( IEEE 802.3x PAUSE ) をサポートしている場合に機能します。

# 通信モード設定スイッチ

ポートの通信モード(AUTO/100M FULL/100M HALF/10M FULL/10M HALF)を設定 するためのスイッチです。

出荷時設定は「NORMAL」(スイッチが飛び出している状態)です。 (通信モードの出荷時設定は全ポート「AUTO」です。)

# NORMAL L(スイッチが飛び出している状態) ポートの通信モードが設定されていて、その通信モードで通信ができる状態です。

この状態のときにLEDモード切替ボタンを使用して、100M/FULL LEDの表示内容を 切り替えることができます。

# CONFIG \_(スイッチが押し込まれた状態)

ポートの通信モードを設定するための状態です。 この状態のときにポート切替ボタンとステータス切替ボタンを使用して、各ポートごとに 通信モードを設定することができます。

| 通信モート                                       | 会認定スイッチ 100M LED<br>AUTO LED FULL L<br>「」                                                          | ED. |
|---------------------------------------------|----------------------------------------------------------------------------------------------------|-----|
| 5<br>CNTRL<br>A OFF<br>V ON<br>H F COI<br>B | VAL NEXT STATUS LED<br>L PORT SELECT MODE<br>SID DIX<br>AUTO 100M FULL<br>CONFIGUR TION / LED MODE |     |
| ポート切替ボタ                                     | ·ン ─┘                                                                                              |     |

図 2 ポート切替ボタン / ステータス切替ボタン(拡大図)

#### ポート切替ボタン

#### ポートを選択するためのボタンです。

通信モード設定スイッチを「CONFIG」に設定すると、ポート1が選択されます。ボタン を押すごとに、選択されるポートが次のポートへと移動します。最終ポート(ポート16) まで移動すると、再びポート1へ戻ります。選択されているポートは、100M/FULL LED の点滅によって表示されます。

#### ステータス切替ボタン

通信モードのステータスを選択するためのボタンです。

出荷時設定は全ポート「AUTO」(オートネゴシエーション)が選択されていて、ボタンを 押すごとにステータスが切り替わります。選択されているステータスは、AUTO/100M/ FULL LED(緑)の点灯によって表示されます。ステータスの設定は、ポート切替ボタンで 次のポートへ移動することによって有効となります。

| ステータス切替が | 、タン | ステータス     | _ED表示     |           |           |           |
|----------|-----|-----------|-----------|-----------|-----------|-----------|
|          |     | AUTO      | AUTO      | 0<br>100M | O<br>FULL |           |
| STATUS   |     | 100M FULL | O<br>AUTO | 0<br>100M | FULL      |           |
| SELECT 5 |     |           | 100M HALF | O<br>AUTO | 0<br>100M | O<br>FULL |
|          |     | 10M FULL  | O         | 0<br>100M | FULL      |           |
|          |     | 10M HALF  | 0         | 0         | 0         |           |

表 1 ステータスと LED 表示の切り替わり

通信モード設定スイッチが「NORMAL」のときに、ポート切替ボタンとステータス切 「 替ボタンを同時に 2 秒以上押すと、通信モードの設定が出荷時設定(全ポート 「AUTO」)に戻ります。

≧●を 通信モード設定スイッチ(ポート切替スイッチ/ステータス切替スイッチ)を使用して それば 手動で通信モードを設定すると、電源を入れなおした場合も、最終設定で起動します。

#### LED モード切替ボタン

100M/FULL LEDで通信速度(10M/100M)を表示させるか、通信モード(HALF/FULL) を表示させるかを設定するためのスイッチです。

ボタンを押すごとに LED モードが切り替わり、どちらを選択しているかは、SPEED/ DUPLEX LED の点灯によって表示されます。

出荷時設定は「SPEED」です。

LED モードの切り替えは、通信モード設定スイッチが「NORMAL」( スイッチが飛び なが 出している状態 のときに行ってください。

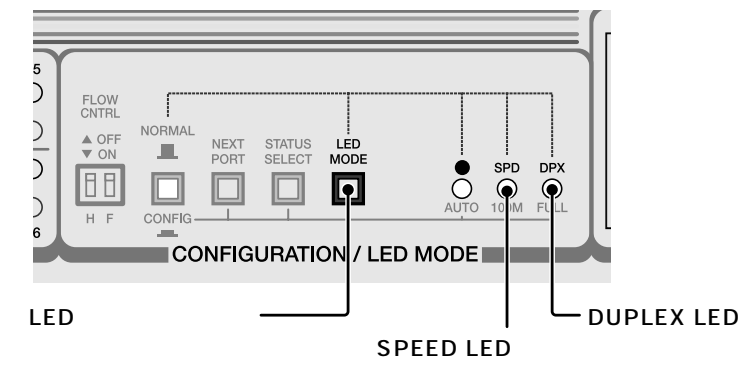

#### 図 3 LED モード切替ボタン(拡大図)

#### SPEED LED(緑)

このLEDが点灯している場合は、100M/FULL LEDが通信速度(10M/100M)を表示し ています。

#### DUPLEX LED(緑)

この LED が点灯している場合は、100M/FULL LED が通信モード(HALF/FULL)を表 示しています。

#### DC ジャック

AC アダプターの DC プラグを接続するためのコネクターです。(図4 AC アダプター)

#### 設置するまえに

# 設置場所

本製品を設定する場所については、次の点にご注意ください。

ACアダプターや各メディアのケーブルに無理な力が加わ

るような配置はさけてください。 直射日光のあたる場所、多湿な場所、ほこりの多い場所に

設置しないでください。

傾いた場所や、不安定な場所に設置しないでください。 充分な換気ができるように、本体側面をふさがないように 設置してください。

テレビ、ラジオ、無線機などのそばに設置しないでくださ ι١,

# 電源

- 必ず、付属の AC アダプターを使用し、AC100V のコンセン トに接続してください。
- それ以外の AC アダプターやコンセントに使用すると、発熱 による発火や感電のおそれがあります。

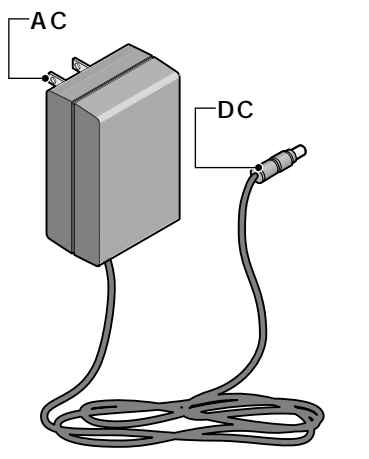

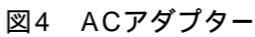

### 接続のしかた

#### ケーブル

すべてのケーブルが機器間を接続するために適切な長さであることを確認します。 本製品と端末を接続するケーブルの長さ、また、本製品とリピーターやスイッチを接続する ケーブルの長さはすべて 100m 以内にしてください。 また、ケーブルは 100BASE-TX の場合はカテゴリー 5、10BASE-T の場合はカテゴリー 3 以上の UTP ケーブル ストレートタイプ を使用してください。

#### 起動と停止

AC アダプターの DC プラグを本体背面の DC ジャックに接続し、AC プラグを電源コンセン トに差し込むと起動します。

AC アダプターの AC プラグを電源コンセントから抜くと停止します。

本製品には電源スイッチがありません。ACアダプターを電源コンセントに接続した時 んで、電源が入りますのでご注意ください。

ACアダプターのACプラグを電源コンセントに差し込んだまま、DCプラグを抜かな が、いでください。感電事故を引き起こすおそれがあります。

ポートの通信モード(AUTO/100M FULL/100M HALF/10M FULL/10M HALF)は、接続 先の機器を確認して、次の表の 印の組み合わせになるように設定してください。

| $\square$ |           | CentreCOM FS716EX V1 |          |           |           |      |  |  |  |  |  |
|-----------|-----------|----------------------|----------|-----------|-----------|------|--|--|--|--|--|
|           |           | 10M HALF             | 10M FULL | 100M HALF | 100M FULL | AUTO |  |  |  |  |  |
|           | 10M HALF  |                      |          |           |           |      |  |  |  |  |  |
| <br> 接    | 10M FULL  |                      |          |           |           |      |  |  |  |  |  |
| 続         | 100M HALF |                      |          |           |           |      |  |  |  |  |  |
| 先         | 100M FULL |                      |          |           |           |      |  |  |  |  |  |
|           | オートネゴ     |                      |          |           |           |      |  |  |  |  |  |

表 2 通信モードの組み合わせ

#### 通信モードの設定手順

接続先の機器がオートネゴシエーションをサポートしていない場合、本製品の通信モードが 「AUTO」に設定されていると、「10M FULL」および「100M FULL」での接続ができなくなり ます。

この場合は、通信モード設定スイッチ(ポート切替ボタン/ステータス切替ボタン)を使用し て、本製品の通信モードをポートごとに手動で設定します。

ここでは例として、ポート3を出荷時設定から「10M FULL」に設定する方法を説明します。

1. 通信モード設定スイッチを「CONFIG」(スイッチが押し込まれた状態)に設定します。 ポート1が選択され、通信モードの設定はAUTOとなっています。 AUTO/100M/FULL LED の「AUTO」のみが点灯し、100M/FULL LED の「1」が点滅し ている状態です。

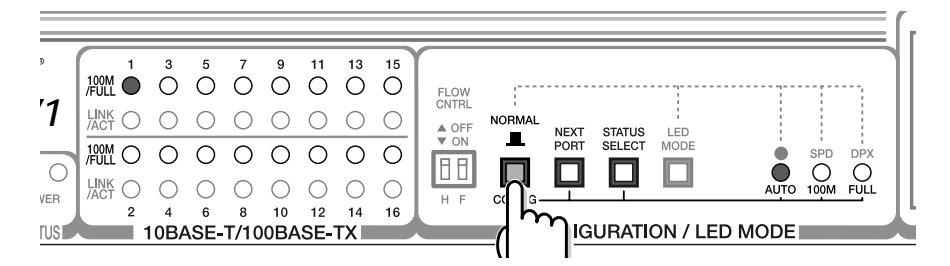

2. ポート切替ボタンを使用して、ポートを選択します。 ポート切替ボタンを2回押して、ポート3のところまで移動してください。 100M/FULL LED の「3」が点滅している状態です。

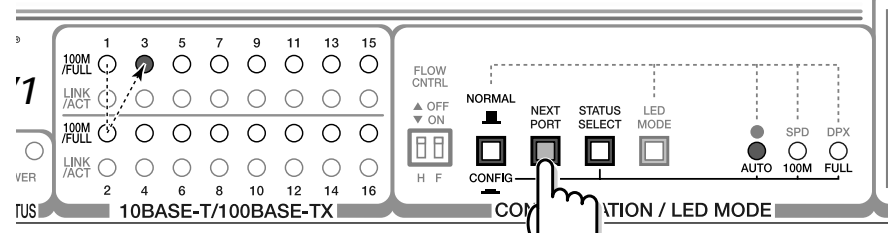

3. ステータス切替ボタンを使用して、通信モードのステータスを選択します。 ステータス切替ボタンを3回押して、10M FULL に切り替えます。 AUTO/100M/FULL LED の「FULL」のみが点灯している状態です。

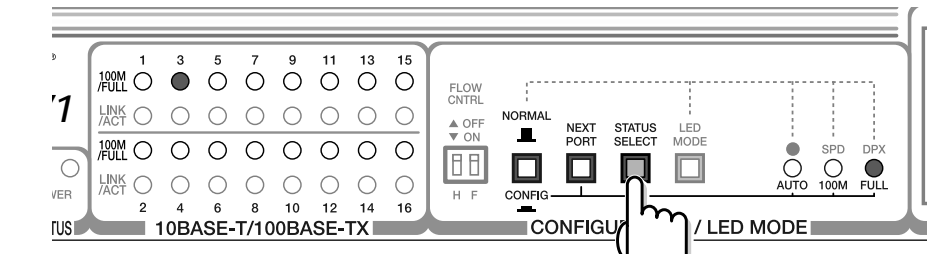

#### 通信モードの設定

4. ポート切替ボタンを使用して、ポート4へ移動します。 ポート4へ移動することによって、ポート3のステータス設定が有効となります。

| "<br>1   | 100M<br>/FULL<br>LINK<br>/ACT | 1<br>() | 3<br>() | 5<br>()<br>() | 7<br>0<br>0 | 9<br>()<br>() | 0<br>0       | 13<br>()<br>() | 15<br>()<br>() | FLOW<br>CNTRL     |    | NEXT      | STATU    | IS LED   |        |                  |  |
|----------|-------------------------------|---------|---------|---------------|-------------|---------------|--------------|----------------|----------------|-------------------|----|-----------|----------|----------|--------|------------------|--|
| O<br>VER | 100M<br>/FULL                 | 0       | € ○ 4   | 0<br>0<br>6   | 0<br>0<br>8 | 0<br>0<br>10  | 0<br>0<br>12 | 0<br>0<br>14   | 0<br>0<br>16   | ▼ ON<br>日日<br>H F |    |           |          |          | AUT    | SPD<br>O<br>100M |  |
| TUS      |                               | 1       | 0BA     | SE-           | T/10        | 0BA           | SE-          | TX             |                |                   | CC | <u>"(</u> | <u>_</u> | FION / L | ED MOD |                  |  |

5. 通信モード設定スイッチを「NORMAL」(スイッチが飛び出している状態)に戻します。 以上で「ポート3」を「10M FULL」に設定するための手順が終了しました。

# 接続手順

- 1. 本体前面の 10BASE-T/100BASE-TX ポートに UTP ケーブルを接続します。
- 2. ネットワークに接続する端末に、10BASE-T/100BASE-TXネットワークインターフェー スカードが正しく取り付けられていることを確認して、UTPケーブルのもう一方を端末の ネットワークインターフェースカードに接続します。
- 3. AC アダプターのDC プラグを本体背面のDC ジャックに接続し、AC プラグを電源コンセ ントに差し込みます。
- 4. 本体前面の POWER LED(緑)が点灯したことを確認します。 UTP ケーブルが正しく接続され、端末の電源が入っていれば、接続したポートの LINK/ ACT LED(緑)が点灯します。

# スタンドアローン

本製品は単純なスタンドアローンの環境で使用することができます。 本製品と端末間の UTP ケーブルの長さは 100m 以内です。

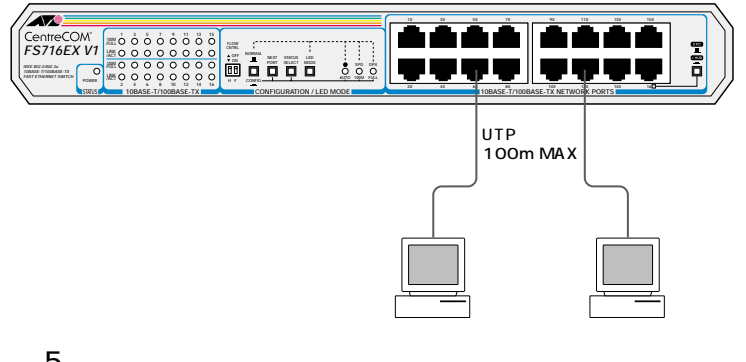

# 図 5 スタンドアローンの接続例

# カスケード接続

カスケードポート(ポート 16)を使用すると、ケーブルをクロスタイプに変更することなく、 簡単にカスケード接続を行うことができます。

また、スイッチ同士のカスケード接続は、カスケードできる数に理論上の制限がありません。 そのため、用途に合わせてネットワークを拡張することができます。

カスケードの段数はネットワーク上で動作しているアプリケーションのタイムアウト いた によって制限される場合があります。

本製品とリピーターやスイッチを接続する UTP ケーブルの長さは 100m 以内です。

カスケード接続をする場合は、本体前面のカスケードポート(ポート 16 )に UTP ケーブル(ス トレートタイプ)を接続し、UTPケーブルのもう一方の端を、接続先の機器の通常の10BASE-T/100BASE-TX ポートに接続します。

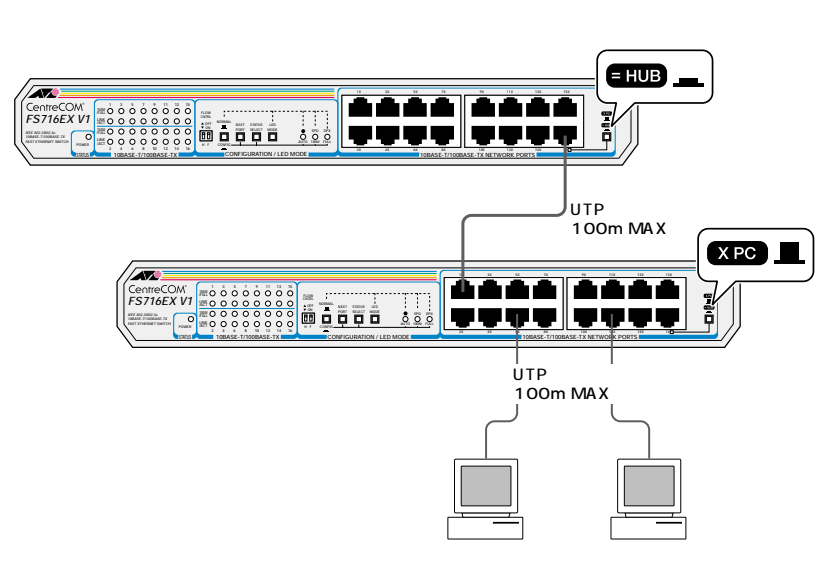

図 6 カスケード接続の例

# トラブルシューティング

本製品が正しく動作しない場合は、次のことを確認してください。

### POWER LED は点灯していますか?

POWER LEDが点灯しない場合は、ACアダプターのコードに断線がないか、ACアダプター のが正しく接続されているか、正しい電源電圧のコンセントを使用しているかなどを確認し てください。

### LINK/ACT LED は点灯していますか? LINK/ACT LED は接続先の機器と正しく接続されているときに点灯します。

点灯しない場合は、次のことを確認してください。

# 接続先の機器に電源が入っているかを確認してください。

また、端末に取り付けられているネットワークインターフェースカードに障害がないか、 ネットワークインターフェースカードに正しくケーブルが接続され、通信可能な状態にあ るかなどを確認してください。

UTP ケーブルが正しく接続されているか、正しい UTP ケーブルを使用しているか、UTP ケーブルが断線していないかなどを確認してください。 また、ケーブルの長さが制限を越えていないか確認してください。 本製品と端末を接続するケーブルの長さ、本製品とリピーターやスイッチを接続するケー ブルの長さはすべて 100m 以内です。

# カスケード切替スイッチを確認してください。

本製品のカスケードポート(ポート16)を使用して、リピーターやスイッチとカスケード接 続する場合は、本製品のカスケード切替スイッチを「= HUB」(MDI)に設定してください。 本製品のカスケードポート(ポート 16) 同士をカスケード接続する場合は、一方を「= HUB」(MDI)に、もう一方を「X PC」(MDI-X)に設定します。

通信モードの設定を確認してください。 接続先の機器がオートネゴシエーションをサポートしていない場合は、通信モード設定ス イッチ(ポート切替ボタン/ステータス切替ボタン)を使用して、本製品の通信モードを手 動で設定してください。

特定のポートが故障している可能性もあります。 ケーブルを別のポートに差し替えて、正常に動作するか確認してください。

# 製品仕様

| サポート規格       |                                                                           |
|--------------|---------------------------------------------------------------------------|
|              | IEEE 802.3 10BASE-T<br>IEEE 802.3u 100BASE-TX<br>IEEE 802.3x Flow Control |
| 転送モード        |                                                                           |
|              | ストア&フォワード                                                                 |
| 電源部          |                                                                           |
| 定格入力電圧       | AC100-120V                                                                |
| 入力電圧範囲       | AC90~132V                                                                 |
| 定格周波数        | 50/60Hz                                                                   |
| 最大入力電流       | 0.3A                                                                      |
| 平均消費電力       | 12W(最大14W)                                                                |
| 平均発熱量        | 10kcal/h(最大12kcal/h)                                                      |
| 環境条件         |                                                                           |
| 保管時温度        | -20~60                                                                    |
| 保管時湿度        | 95%以下(ただし、結露なきこと)                                                         |
| 動作時温度        | 0~40                                                                      |
| 動作時湿度        | 80%以下(ただし、結露なきこと)                                                         |
| 外形寸法(突起部含まず) |                                                                           |
|              | 305(W) X 182(D) X 38(H)mm                                                 |
| 重量           |                                                                           |
|              | 1.4kg                                                                     |
| MACアドレス登録数   | · ·                                                                       |
|              | 4,096個(最大)                                                                |
| MACアドレス保持時間  |                                                                           |
|              | 5分                                                                        |
| メモリー容量       |                                                                           |
|              | 512KByte                                                                  |
| 適用規格         | · ·                                                                       |
| 安全規格         | UL1950                                                                    |
| EMI規格        | VCCIクラスB                                                                  |

この装置は、情報処理装置等電波障害自主規制協議会(VCCI)の基準に基づくクラ スB情報技術装置です。この装置は、家庭環境で使用することを目的としていますが、 この装置がラジオやテレビジョン受信機に近接して使用されると、受信障害を引き起こ すことがあります。

取扱説明書に従って正しい取り扱いをして下さい。

障害回避などのユーザーサポートは、別紙の「調査依頼書(CentreCOM FS716EX V1)」を コピーしたものに必要事項をご記入の上、下記のサポート先に FAX してください。 電話による直接の問い合わせは、できるだけご遠慮ください。 FAX で詳細な情報をお知らせいただくと、電話によるお問い合わせよりも、より早く問題を 解決することができます。

迅速に障害の解決を行うためにも、弊社担当者が障害の発生した環境を理解できるよう、以 下の点にそってご記入ください。 記入用紙に書き切れない場合は、プリントアウトなどを別途添付してください。

分解や改造をしない ● 火災や感電、けがの原因となりま す。

#### 保証

製品に添付されている「製品保証書」の「製品保証規定」をお読みなり、「お客様インフォメー ション登録カード」に必要事項を記入して、弊社「お客様インフォメーション登録係」までご 返送ください。

「お客様インフォメーション登録カード」が返送されていない場合、修理や障害発生時のサ ポートなどが受けられません。

#### 保証の制限

本製品の使用または使用不能によって生じたいかなる損害(人の生命・身体に対する被害、事 業の中断、事業情報の損失またはその他の金銭的損害を含み、またこれらに限定されない)に ついては、弊社はその責をいっさい負わないこととします。

ユーザーサポート

記入内容の詳細は、「調査依頼書のご記入にあたって」をご覧ください。

アライドテレシス サポートセンター

- Tel: 020 0120-860-772 月~ 金 祝・祭日を除く) 9:00 ~ 12:00 13:00 ~ 18:00 土(祝·祭日を除く) 10:00 ~ 12:00 13:00 ~ 17:00 Fax: 020 0120-860-662
  - 年中無休 24 時間受け付け

# 調査依頼書のご記入にあたって

「調査依頼書」は、お客様の環境で発生した様々な障害の原因を突き止めるためにご記入いだだ くものです。

けがの原因となります。 本製品は、取扱説明書に記載のな い分解や改造はしないでください。

. . . . . . . . . . . . . . . . . 雷のときはケーブル類 機器類にさわらない 感電の原因となります。

警告

••••• 異物は入れない 水は禁物 火災や感電の恐れがあります。水 や異物を入れないように注意して ●ください。万一水や異物が入った 場合は、電源ブラグをコンセント

から抜いてください。 表示以外の電圧では使用しない 本製品に付属のACアダプターは 100V で動作します。

「付属の AC アダプター以外で使用しない」 火災や感電の原因となります。 ) 必ず、 付属の AC アダプターを使用 してください。

コンセントや配線器具の定格を超える 使い方はしない たこ足配線などで定格を超えると発熱による火災 の原因となります。

#### 使用しているハードウエアについて

製品名、製品のシリアル番号(S/N)、製品リビジョンコード(Rev)を「調査依頼書」に記入 してください。製品のシリアル番号、製品リビジョンコードは、製品の底面に貼付されて いるシリアル番号シールに記入されています。

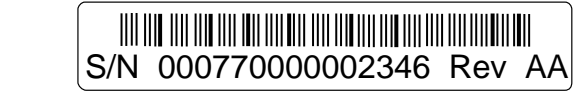

#### お問い合わせ内容について

どのような症状が発生するのか、またそれはどのような状況で発生するのかをできる限り 具体的に(再現できるように)記入してください。

エラーメッセージやエラーコードが表示される場合には、表示されるメッセージ内容のプ リントアウトなどを添付してください。

ネットワーク構成について

ネットワークとの接続状況や、使用されているネットワーク機器がわかる簡単な図を添付 してください。

他社の製品をご使用の場合は、メーカー名、機種名、バージョンなどをご記入ください。

# おことわり

本書は、アライドテレシス株式会社が作成したもので、すべての権利を弊社が保有してい ます。弊社に無断で本書の一部、または全部をコピー、または転載することを禁じます。 予告なく本書の一部または全体を修正、変更することがありますがご了承ください。 改良のため製品の仕様を予告なく変更することがありますがご了承ください。 本製品の内容、またはその仕様により発生した損害については、いかなる責任も負いかね ますのでご了承ください。

#### Copyright ©2001 アライドテレシス株式会社

#### 商標

CentreCOM は、アライドテレシス株式会社の登録商標です。

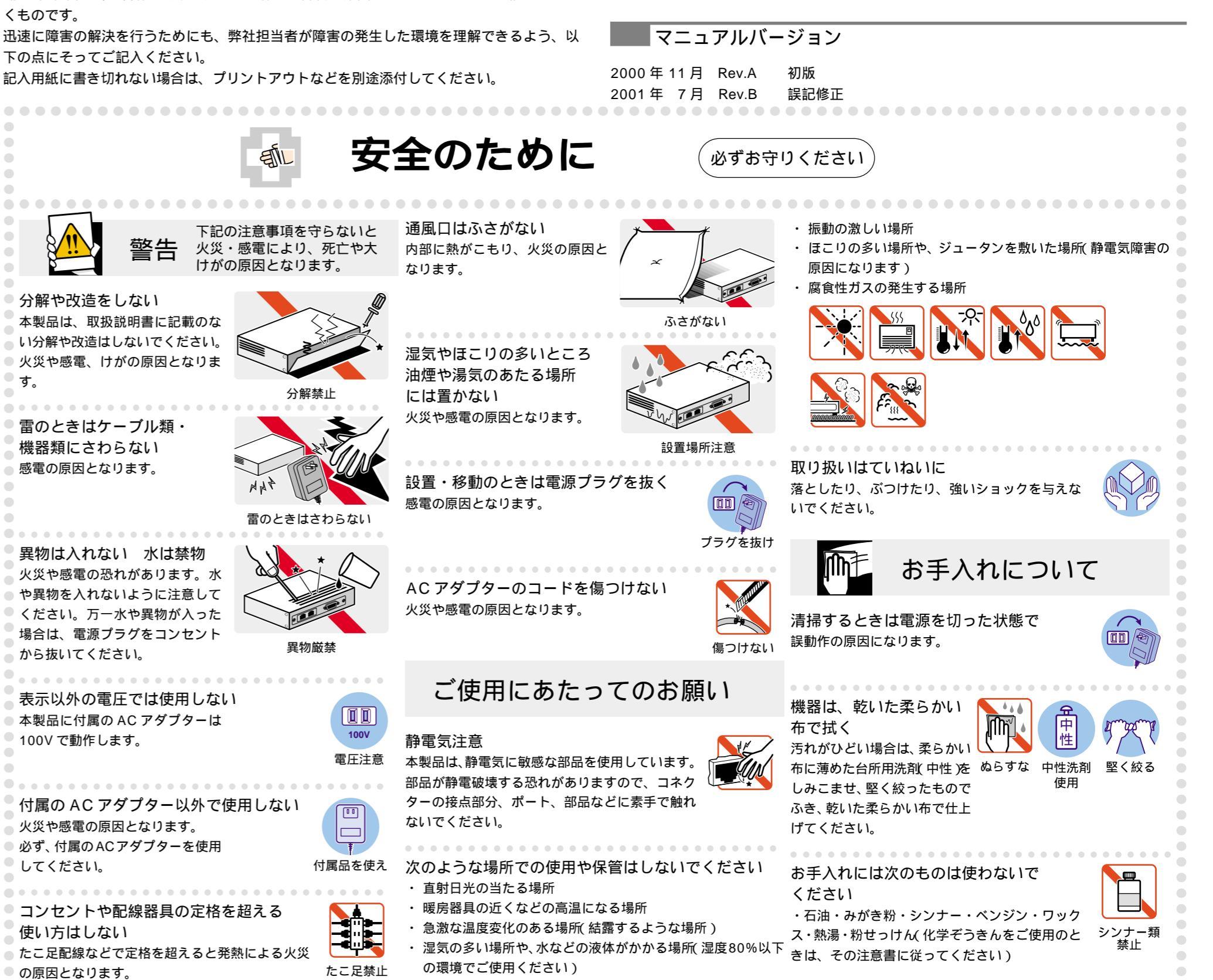